(English follows Japanese)

## 予約状況の確認(カレンダー・タイムテーブル)について

【セルフ利用予約基本情報登録】からタイムテーブルを確認したい設備の設備表示名をクリック

| =   | Bg= 取入 検索 25個表示名 ▼ 枝素                                                                                                    |                                                      |                   |                                            |        |        |                     |                              |         |
|-----|----------------------------------------------------------------------------------------------------|------------------------------------------------------|-------------------|--------------------------------------------|--------|--------|---------------------|------------------------------|---------|
| œ   | ت چ المراجع کی المراجع کی المراجع کی المراجع کی المراجع کی المراجع کی المراجع کی المراجع کی المراجع کی المراجع<br>مراجع کی المراجع کی المراجع کی المراجع کی المراجع کی المراجع کی المراجع کی المراجع کی المراجع کی المراجع کی المرا |                                                      |                   |                                            |        |        |                     |                              |         |
| ž), | Q                                                                                                    | 三 設備表示名                                              | 三 設備名称            | <b>≡ カテゴリ</b>                              | ≡ メーカー | 目目前    | 三所在キャンバス            | ■ 所在建物                       | ☰ 股備担当者 |
|     |                                                                                                    | 検索                                                   | 検索                | 検索                                         | 検索     | 検索     | 検索                  | 検索                           | 検索      |
|     | î                                                                                                    | <u>Request to close the account / アカウントの削</u><br>除位類 | Close the account |                                            | OFC    | OFC    | (空)                 | (卒)                          | 儀部靖傳    |
|     | i                                                                                                    | <u>テスト用設備</u>                                        | テスト用設備            | 636-JSIA040307:Mass spectrometers<br>other | ofc    | ofc-01 | <u>Ookayama/大岡山</u> | <u>South Bldg. 3/大岡山南3号館</u> |         |

次画面(設備情報)で下にスクロールすると、予約状況(google calendar)にカレンダーのリンクが、 また[予約]タブにタイムテーブルが表示されます

| 予約状況 (google calendar)                    | nttps://calendar.google.com | /calendar/embed?s | rc=c_4qrvg3oc0j5vadst6k380u900; | :9640group.calendar.google.cor | m&ctz=Asla/Tokyo |  |  |
|-------------------------------------------|-----------------------------|-------------------|---------------------------------|--------------------------------|------------------|--|--|
| 設備メールアドレス                                 | tsobe.y.af@m.tttech.ac.jp   |                   |                                 |                                |                  |  |  |
| 利用可能開始時間                                  | 時間 09                       | 00                |                                 |                                |                  |  |  |
| 利用可能終了時間                                  | 時間 17                       | 00                |                                 |                                |                  |  |  |
| 史新 刑除                                     |                             |                   |                                 |                                |                  |  |  |
| 利用料金 (5 予約 申込・依頼業務 (9) セルフ                | 利用者 (1) 設備ライセン              | ,z                |                                 |                                |                  |  |  |
| ■ 予約 新規 検索 テキスト ▼ 検索                      |                             |                   |                                 |                                |                  |  |  |
| 〒 設備名称 = aa5/b6a01ba565101c6c528b234bcbc7 |                             |                   |                                 |                                |                  |  |  |
| ◎ 〇 三予約番号 三子                              | 「約・申込種別                     | 三 状況              | 三 利用者氏名                         | 三 予約開始日時                       | 三 予約終了日時         |  |  |
|                                           |                             |                   |                                 |                                |                  |  |  |

## About viewing the reservation status (calendar and timetable)

Click on the name of the facility you want to check the calendar or timetable from [Registering basic consultation information].

| ≡ | E BR − K Next Search Facility display name * Search |                                                                                              |                   |            |         |                |                   |              |
|---|-----------------------------------------------------|----------------------------------------------------------------------------------------------|-------------------|------------|---------|----------------|-------------------|--------------|
| œ | 7                                                   | All > Self User is 雜卻 靖傳.or. License=false > External(self) = true.or. internal(self) = true |                   |            |         |                |                   |              |
| 繱 | Q                                                   | ≡ Facility display name                                                                      | ■ Facility name   | ≡ Category | ≡ Maker | ≡ Model number | ≡ Campus          | ≡ Building   |
|   |                                                     | Search                                                                                       | Search            | Search     | Search  | Search         | Search            | Search       |
|   | î                                                   | <u>Request to close the account / アカウントの削除依頼</u>                                             | Close the account |            | OFC     | OFC            | (empty)           | (empty)      |
|   | i                                                   | A0 printer-Facility Station-Open Facilit                                                     | SC-T5455-FS-OFC   |            | EPSON   | SC-T5455       | Suzukakedal/すずかけ台 | G3 Bldg./G3棟 |

Scroll down on the next screen (facility information) and you will see a calendar link to "Reservation Status (Google Calendar)" and a timetable on the "Reservation and Result" tab.

| ime clessification |  |  |  |  |  |  |  |  |
|--------------------|--|--|--|--|--|--|--|--|
|                    |  |  |  |  |  |  |  |  |
| Update Delete      |  |  |  |  |  |  |  |  |
|                    |  |  |  |  |  |  |  |  |
|                    |  |  |  |  |  |  |  |  |
|                    |  |  |  |  |  |  |  |  |
| end date time      |  |  |  |  |  |  |  |  |
| e                  |  |  |  |  |  |  |  |  |